# Online-Buchungsportal Berufsfelderkundung

– Kurzanleitung für Schüler –

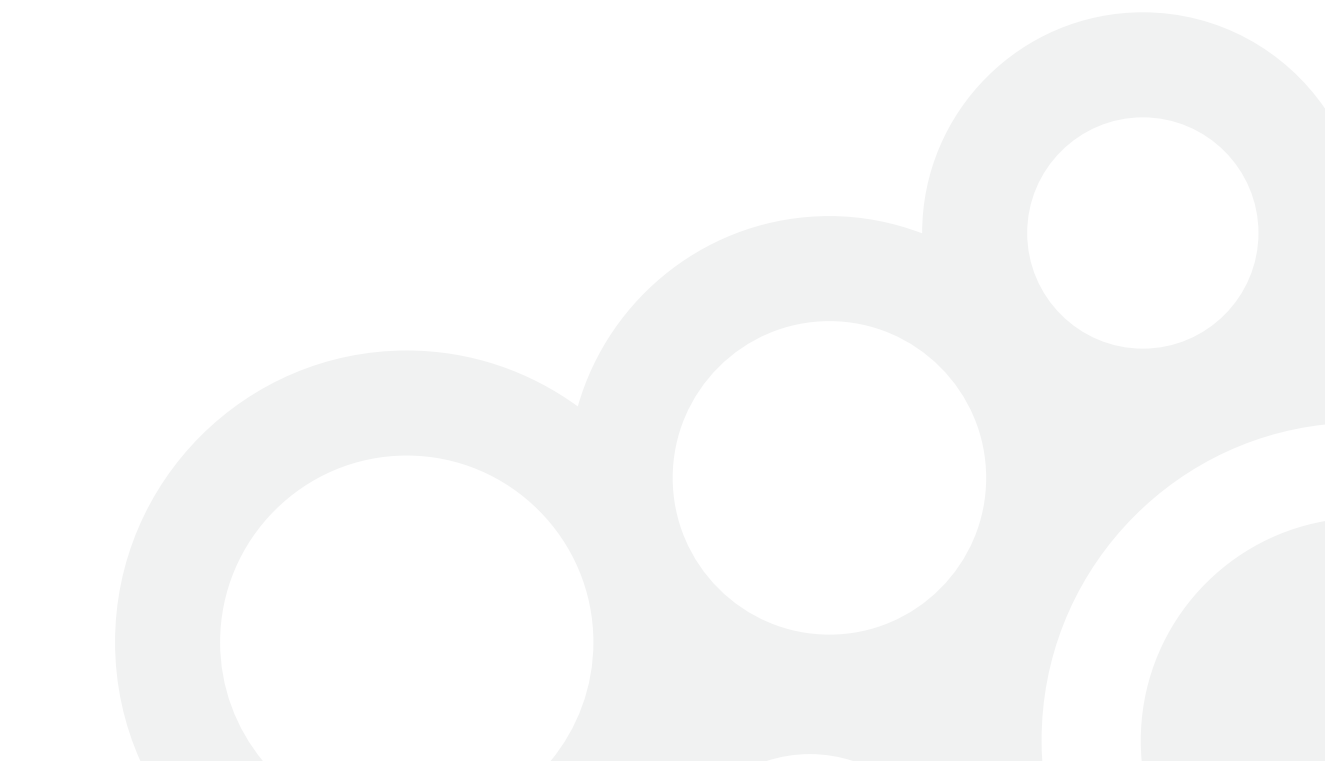

### Überblick

Diese Kurzanleitung soll Dir als Schüler einen direkten Einstieg in das Buchungsportal ermöglichen. Hilfestellung zu einzelnen Feldern und Funktionen findest Du außerdem auch direkt im Portal, erkennbar an einem kleinen Fragezeichensymbol neben dem jeweiligen Feld.

| 1) | Registrierung und Anmeldung                                                                           | 3 |
|----|----------------------------------------------------------------------------------------------------|---|
|    | Woher bekomme ich meine Zugangsdaten?<br>Wo und wie kann ich mich anmelden?                           |   |
| 2) | Erkundungsangebote reservieren                                                                        | 5 |
|    | Wie finde ich verfügbare BFE-Angebote?<br>Wie kann ich die gewünschten Angebote für mich reservieren? |   |

#### Gender-Hinweis:

Aus Gründen der besseren Lesbarkeit und Übersichtlichkeit haben wir uns in dieser Dokumentation für die Verwendung des generischen Maskulinums entschieden. Darüber hinaus werden, soweit möglich, geschlechtsneutrale Bezeichnungen (z.B. "Lehrkräfte") verwendet.

## 1) Registrierung und Anmeldung

|                                                                                                    | Registrieren als Lehrkraft   Registrieren als Unternehmen   Kontakt                               |
|----------------------------------------------------------------------------------------------------|---------------------------------------------------------------------------------------------------|
| ONLINE-DATENBANK BERUFSFELDERKUNDUNG<br>IHRE KOMMUNE                                                                                                    | <b>HRE</b><br><b>KOMMUNE</b>                                                                      |
| Anmeldung:                                                                                                    | unter die Lupe nehmen                                                                             |
| JETZT REGISTRIEREN<br>Sie haben noch keine Zugangsdaten zu unserer Plattform?<br>Hier können Sie sich kostenlos registrieren:<br>REGISTRIEREN ALS LEHRKRAFT<br>REGISTRIEREN ALS UNTERNEHMEN | TEILNEHMENDE UNTERNEHMEN:<br>Demo-Sägewerk GmbH, Holzhausen<br>Krative Medien GbR, Neue Stadt<br> |

Startseite des Buchungsportals

Rufe das Buchungsportal unter der Adresse auf, die im Dir vorliegenden Informationsmaterial genannt ist. Die Adresse kann z.B. wie folgt lauten:

### https://berufsfelderkundung-musterstadt.ontavio.de

## 1) Registrierung und Anmeldung

| INLINE GATENBANK BERUPUTELBERKUNDUNG |  |
|--------------------------------------|--|
| Anmeldung:                           |  |

Anmeldebereich auf der Startseite

Auf der Startseite des Buchungsportals findest Du auf der linken Seite die Anmeldemaske, über die Du Dich ins Portal einloggen kannst. Hierfür benötigst Du Deine persönliche **Schülerkennung**, die Du von Deiner Lehrkraft mitgeteilt bekommen hast.

Wähle in der Anmeldemaske die Option "Schüler/-in" aus und gib Deine Kennung in das gleichnamige Feld ein. Falls Du Dich das erste Mal am Portal anmeldest, wirst du gebeten, ein <u>Passwort</u> zu wählen. Mit Deiner Kennung und diesem selbstgewählten Passwort meldest Du Dich künftig sicher am Portal an.

Falls Du Deine <u>Schülerkennung verloren</u> oder Dein <u>Passwort vergessen</u> hast, kann Dir Deine Lehrkraft eine neue Schülerkennung aushändigen. Bei der ersten Anmeldung mit der neuen Kennung kannst Du dann auch ein neues Passwort wählen.

## 2) Erkundungsangebote reservieren

| ANGEBOTT<br>Auf dieser Seil<br>Berufsfelderk<br>die in dem für<br>• Weitere Inf<br>du die ents<br>• Mit den Au:<br>Angebote f<br>ein konkrei<br>• Durch erne<br>Reservieru<br>• Deine Lehr<br>gewünscht<br>• Wenn für d<br>abgelehnt<br>gleichnami | te findest<br>undung. E<br>deine Kla<br>formation<br>sprechend<br>swahlbox<br>für dich re<br>tes Datum<br>eutes Klick<br>ng wieder<br>kraft kanr<br>ken Tag be<br>lich bereit<br>wurden, k<br>igen Spalt | du alle verfügbaren Angebote für die<br>babei werden dir nur solche Angebot<br>isse vorgegebenen Zeitraum liegen.<br>en über jedes Unternehmen erhältst<br>le Zeile anklickst.<br>en in der Spalte "Reservieren" kanns<br>servieren. Dabei wählst du im Kalenc<br>u, das du reservieren möchtest.<br>ten in das Auswahlfeld kannst du eine<br>zurücknehmen.<br>in deine Reservierungen einsehen und<br>im jeweiligen Unternehmen buchen.<br>s Berufsfelder bei Unternehmen best<br>tannst du den aktuellen Status in der<br>e ablesen. | e angezeigt, Bu<br>du, indem<br>t du bis zu 3<br>ler jeweils<br>e<br>l den<br>tigt oder | <ul> <li>Dieses Ar</li> <li>Dieses Ar</li> <li>Dieses Ar</li> <li>Diese Anf</li> <li>Diese Anf</li> <li>diesem F</li> <li>reservier</li> </ul> | is / Legende:<br>gebot wurde von dir re<br>gebot wurde beim Unt<br>rage wurde vom Unterr<br>rage wurde vom Unterr<br>all kannst du stattdesse<br>en. | serviert.<br>ernehmen angefrag<br>nehmen bestätigt.<br>nehmen abgelehnt. I<br>n ein neues Angebo      | t.<br>In<br>t                     |
|----------------------------------------------------------------------------------------------------|----------------------------------------------------------------------------------------------------|----------------------------------------------------------------------------------------------------|-----------------------------------------------------------------------------------------|----------------------------------------------------------------------------------------------------|----------------------------------------------------------------------------------------------------|----------------------------------------------------------------------------------------------------|-----------------------------------|
|                                                                                                    |                                                                                                    |                                                                                                    |                                                                                         |                                                                                                    | I                                                                                                    |                                                                                                    | ANZEIGEN                          |
| AKTUELLE R                                                                                                    | RESERVIER                                                                                                    | UNGEN UND BUCHUNGEN.                                                                                                    |                                                                                         |                                                                                                    |                                                                                                    | Q SUCHFILTER A                                                                                        | anzeigen                          |
| AKTUELLE R<br>Reservieren                                                                                                    | RESERVIER<br>Berufs                                                                                                    | UNGEN UND BUCHUNGEN.<br>feld                                                                                                    | Firma                                                                                   |                                                                                                    | Sitz                                                                                                    | Q SUCHFILTER A                                                                                        | ANZEIGEN<br>?<br>Status           |
| AKTUELLE R<br>Reservieren                                                                                                    | RESERVIER<br>Berufs<br>12.2                                                                                                    | UNGEN UND BUCHUNGEN.<br>feld<br>Holz und Papier                                                                                                    | Firma<br>Papierfabrik Muster                                                            | r GmbH                                                                                                    | Sitz<br>Demoweg 13<br>12345 Demostadt                                                                                                    | Q SUCHFILTER A<br>BFE-Datum<br>10.10.2014                                                             | NVZEIGEN<br>Status                |
| AKTUELLE R<br>Reservieren                                                                                                    | Berufs<br>12.2<br>8                                                                                                    | UNGEN UND BUCHUNGEN.<br>feld<br>Holz und Papier<br>Landwirtschaft, Natur, Umwelt                                                                                                    | Firma<br>Papierfabrik Muster<br>Sanitär Meier                                           | r GmbH                                                                                                    | Sitz<br>Demoweg 13<br>12345 Demostadt<br>Bergstr. 12<br>23456 Musterstadt                                                                            | Q SUCHFILTER A<br>BFE-Datum<br>10.10.2014<br>14.10.2014                                               | ANZEIGEN<br>Status<br>C           |
| AKTUELLE R<br>Reservieren                                                                                                    | Berufs<br>12.2<br>8<br>DIE DU FÜ                                                                                                    | UNGEN UND BUCHUNGEN.<br>feld<br>Holz und Papier<br>Landwirtschaft, Natur, Umwelt                                                                                                    | Firma<br>Papierfabrik Muster<br>Sanitär Meier<br>ERVIEREN KANNST.                       | r GmbH                                                                                                    | Sitz<br>Demoweg 13<br>12345 Demostadt<br>Bergstr. 12<br>23456 Musterstadt                                                                            | Q SUCHFILTER A<br>BFE-Datum<br>10.10.2014<br>14.10.2014                                               | ANZEIGEN<br>Status<br>C           |
| AKTUELLE R<br>Reservieren<br>IZ<br>ANGEBOTE,<br>Reservieren                                                                                                    | Berufs<br>12.2<br>8<br>DIE DU FÜ<br>Berufs                                                                                                    | UNGEN UND BUCHUNGEN.<br>feld<br>Holz und Papier<br>Landwirtschaft, Natur, Umwelt<br>iR DIE BERUFSFELDERKUNDUNG RESi                                                                                                    | Firma<br>Papierfabrik Muster<br>Sanitär Meier<br>ERVIEREN KANNST.<br>Firma              | r GmbH                                                                                                    | Sitz<br>Demoweg 13<br>12345 Demostadt<br>Bergstr. 12<br>23456 Musterstadt<br>Sitz                                                                    | Q         SUCHFILTER A           BFE-Datum         10.10.2014           14.10.2014         14.10.2014 | NNZEIGEN<br>Status<br>C<br>Plätze |

Reiter "Angebote reservieren": Finde alle verfügbaren Erkundungsangebote in Deiner Region.

Über den Reiter "Angebote reservieren" kannst Du sämtliche für Deine Klasse verfügbaren **Erkundungsangebote in Deiner Region** ausfindig machen.

Verwende auch die <u>Suchfilter</u>, um die Anzahl der gefundenen Angebote sinnvoll einzuschränken. Lass Dir beispielsweise nur Angebote im Umkreis von maximal 25 Kilometern um Deine Schule anzeigen oder filtere nach einem bestimmten Berufsfeld oder Wunschdatum.

### 2) Erkundungsangebote reservieren

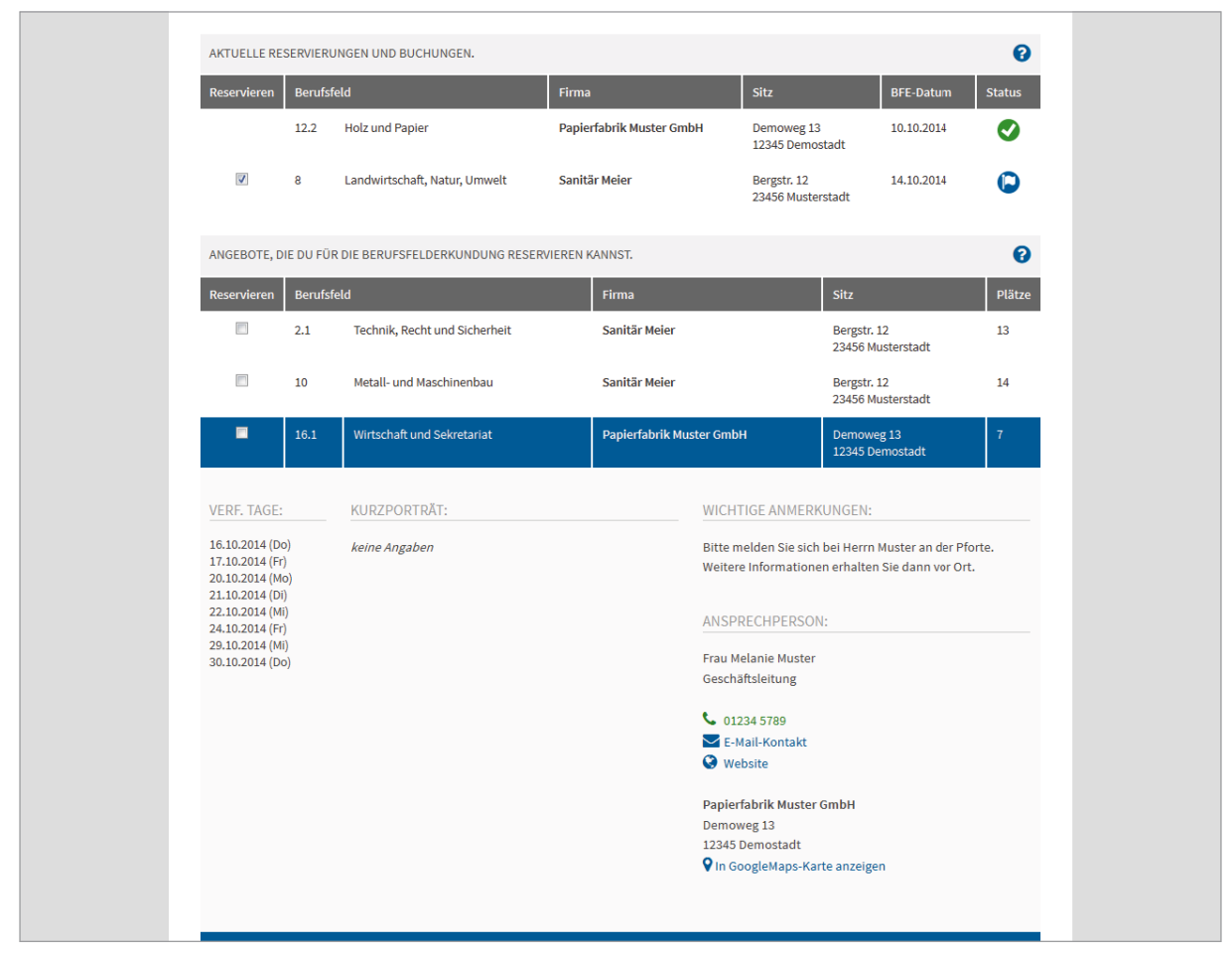

Reiter "Angebote reservieren": Informiere Dich über das verfügbare Platzangebot und lerne Unternehmen aus Deiner Region kennen.

Klicke auf ein Erkundungsangebot, um **weitere Informationen zum Unternehmen** zu erhalten und einen ersten Überblick über die verfügbaren Erkundungstage zu bekommen.

**Deine eigenen Reservierungen und Buchungsvorgänge** werden Dir übrigens in einer separaten Tabelle oberhalb der eigentlichen Suchergebnisse angezeigt.

### 2) Erkundungsangebote reservieren

| ATTUELLE BERUFSFELDERKUNDUNG BUCHEN                                                                                                    |
|----------------------------------------------------------------------------------------------------|
| AKTUELLE BERUFSFELDERKUNDUNG BUCHEN   Reserviert Berufsfeld: 12.2 Holz und Papier   Berufsfeld: 12.2 Holz und Papier Papierfabrik Muster GmbH   Demoweg 13   12345 Demostadt     CBEWÜNSCHTES DATUM:   Oktober 2014   Mo   Di   Mi   Do   Fr   Sa   So   1   2   3   4   5   6   7   8   10   11   2   3   4   5   6   7   8   9   10   11   2   3   4   5   6   7   8   9   10   11   2   3   12   3   13                                                                                                    |
| Reservier       Berufsfeld:       1.2.2. Holz und Papier.       Papierfabrik Muster GmbH       Status         Schüller/-in:       Timo Test       Demoweg 1.3       1.2345 Demostadt       Image: Comparison of the test of test of t |
| Berufsteid:       12.2 Holz und Papier       Papierfabrik Muster GmbH         Schüler/in:       Timo Test       Demoweg 13         Klasse:       8a       12345 Demostadt         GEWÜNSCHTES DATUM:       Image: Comparison of the papier state of the papier state of the papier                                            |
| Klasse:     8a     12345 Demostadt       GEWÜNSCHTES DATUM:     O       Mo     Di     Mi     Do     Fr     Sa     So       ANGEBOTI     Mo     Di     Mi     Do     Fr     Sa     So       I     1     2     3     4     5       G     7     8     9     10     11     12       I     13     14     15     16     17     18     19                                                                                                    |
| GEWUNSCHTES DATUM:         O           ANGEBOTI         Mo         Di         Mi         Do         Fr         Sa         So           ANGEBOTI         G         T         Sa         So         Platze         Platze         Platze           I         I <thi< th="">         I         <thi< th=""></thi<></thi<>                                                                                                    |
| Mo         Di         Mi         Do         Fr         Sa         So           ANGEBOT         1         2         3         4         5           Reserviere         6         7         8         9         10         11         12           13         14         15         16         17         18         19                                                                                                    |
| I         I         I <thi< th="">         I         <thi< th=""> <thi< th=""></thi<></thi<></thi<>                                                                                                    |
| Reserver         6         7         8         9         10         11         12           13         14         15         16         17         18         19         13         14         15         16         17         18         19         13         14         15         16         17         18         19         13         14         15         16         17         18         19         13         14         15         16         17         18         19         13         14         15         16         17         18         19         13         14         15         16         17         18         19         13         14         15         16         17         18         19         13         14         15         16         17         18         19         13         14         15         16         17         18         19         13         14         15         16         17         18         19         13         14         15         16         17         18         19         13         14         15         16         17         18         19         13         14                                                                                                    |
|                                                                                                    |
| <b>20 21 22 23 24 25 26</b>                                                                                                    |
| 27 28 29 30 31 <sup>14</sup>                                                                                                    |
| 7                                                                                                    |
| ABBRECHEN                                                                                                    |
|                                                                                                    |
| Anzahl Angeb                                                                                                    |
|                                                                                                    |

Reiter "Angebote reservieren": Reserviere bis zu 3 Angebote, die Deine Lehrkraft dann für Dich anfragen wird.

Wenn Du Dich für ein bestimmtes Angebot entschieden hast, kannst Du <u>einen Platz</u> <u>für Dich reservieren</u>, indem Du die Auswahlbox vor dem Angebot anklickst. Es erscheint daraufhin ein Kalender, der Dir alle Tage anzeigt, die in diesem Berufsfeld und bei diesem Unternehmen verfügbar sind. Wähle Dein Wunschdatum aus und klicke dann auf den Button [BERUFSFELD RESERVIEREN].

Du kannst <u>bis zu 3 Angebote</u> für Dich reservieren. Solange Deine Lehrkraft Deine Reservierungen noch nicht bei den jeweiligen Unternehmen angefragt hat, kannst Du sie jederzeit <u>zurücknehmen</u>. Klicke dazu einfach auf die Auswahlbox vor dem entsprechenden Eintrag.

Falls eine Deiner Buchungsanfragen abgelehnt werden sollte, kannst Du <u>stattdes-</u> <u>sen ein anderes Angebot</u> reservieren. Auch die neue Reservierung muss dann wieder von Deiner Lehrkraft in eine Buchungsanfrage umgewandelt werden.